## MVC S40-C5-000

#### **Minimum Requirements**

- A display connected to MCore Pro (not included).
- A Microsoft Teams Rooms or Skype<sup>®</sup> for Business account (not included).
- Wired network environment (not included).

### **Package Contents**

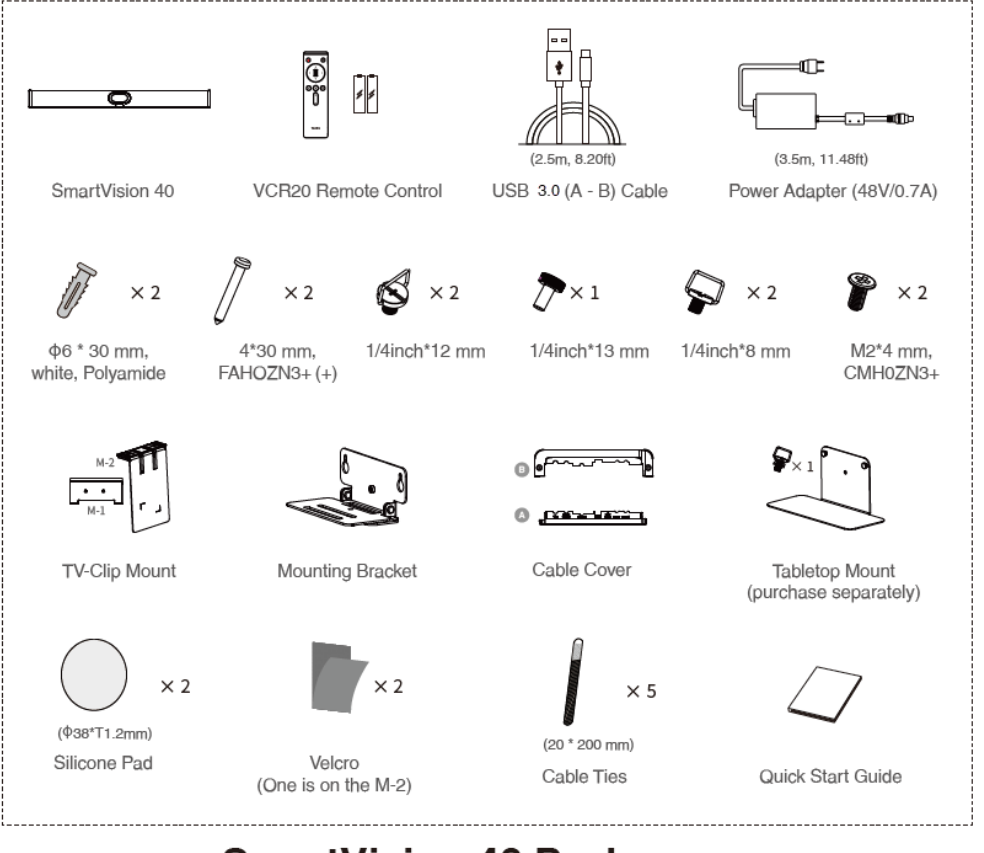

### SmartVision 40 Package

# Yealink

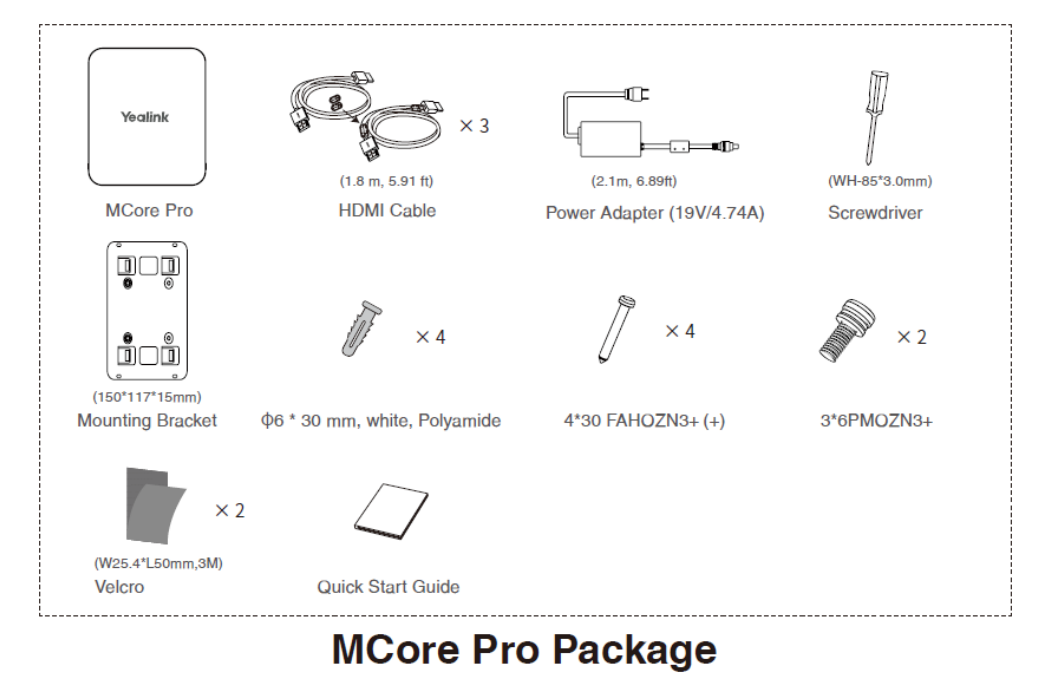

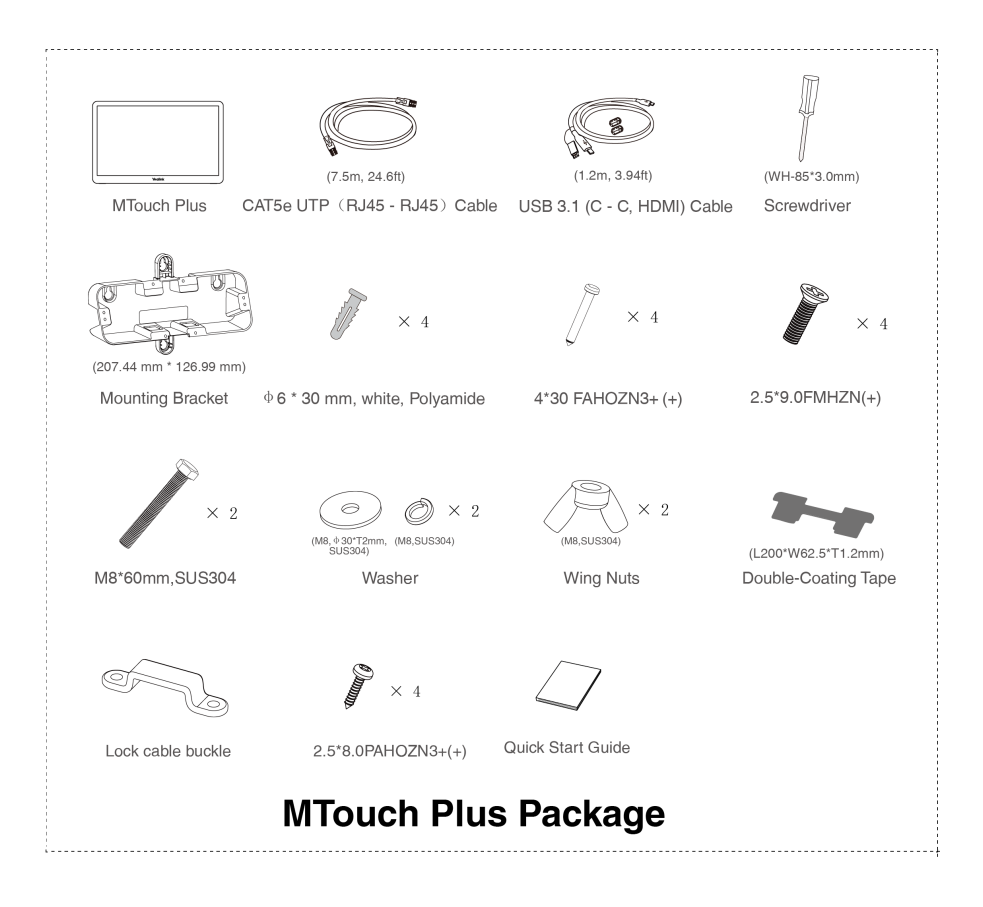

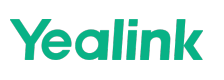

|                  | × 2                               | // × 2            | × 5                  |
|------------------|-----------------------------------|-------------------|----------------------|
| RoomSensor       | $\Phi6$ * 30 mm, white, Polyamide | 4*30 FAHOZN3+ (+) | PIR Blocking Sticker |
| $\bigcirc$       | ø                                 |                   |                      |
| 3M Adhesive Tape | CR123A,3V                         | Quick Start Guide |                      |

**RoomSensor Package** 

#### Install MVC S40-C5-000

- **MCore Pro** supports: wall mounting, TV mounting, or placing on a table.
- MTouch Plus supports: placing on a table, attaching to a table, fixing on a table, or wall mounting.
- RoomSensor supports: ceiling or wall mounting.
- **SmartVision40** supports: placing on a flat surface, wall mounting, embedding in the wall, or mounting on the Tabletop Mount.
- Install and deploy the accessories according to the environment and specific needs. For installation and deployment instructions, please refer to the quick start guide for each product.

Connect MVC S40-C5-000

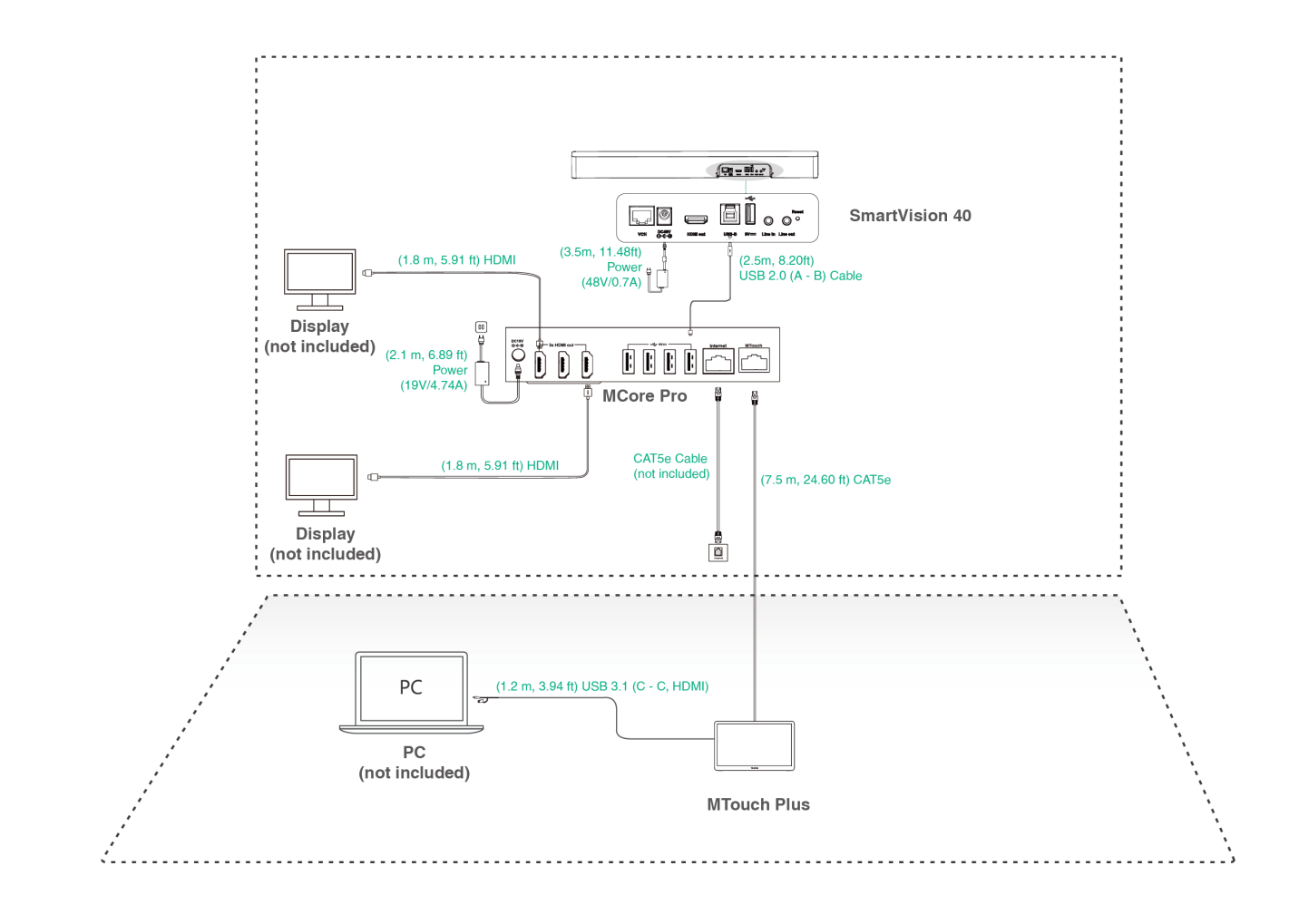

#### (i) NOTE

- When starting the system for the first time, you need to connect a mouse to complete the initial configuration. We recommend using a wireless mouse and keyboard kit.
- The maximum cable connection distance from MCore Pro to the MTouch Plus/E2 is 40m/131ft and cannot be extended.
- Not included accessories:
  - **Display**: Must have a resolution of 1080p or higher and an HDMI port.
  - **PC**: Must be equipped with an HDMI or USB-C port (supporting DP protocol).
  - Ethernet cable: CAT5e or higher.
  - HDMI cable: Standard HDMI cable.
  - **PoE switch**: Required if using PoE to connect speakers or cameras (PoE+ required).
- A **USB-C cable** with DisplayPort standard is recommended for MTouch Plus/E2 content sharing. The original content share cable in the MVC kits can also be purchased separately.

#### **Supported Accessories**

For the compatible devices and the maximum number of compatible devices, please refer to Teams Room Accessories Compatibility Lists.

# Yealink

### **Initial Setup**

When the hardware deployment and connections are completed, you need to set up your Microsoft Teams Room System (MVC) system. Please refer to Quick Setup for more details.

#### Features

#### **Control Camera Position**

- 1. Sign in to your MVC system using a Skype for Business or Microsoft Teams account.
- 2. Tap **More** > to access the Camera Control page.

#### Pair with a RoomSensor/RoomSensor Pro

- 1. Switch the account from Skype to Admin.
- 2. Open Yealink RoomConnect Software.
- 3. Go to MTouch Plus > Device Status > Sensor.
- 4. Select Add and follow the on-screen instructions to pair.

#### (i) NOTE

- An MTouch Plus can be paired with only one RoomSensor/RoomSensor Pro.
- The distance between the MTouch Plus and RoomSensor/RoomSensor Pro must be within 20m.